## PDF を Word で開いてパスワードをつける方法

PDF ファイルにパスワード付けたい時に、一度 Word で開くことでパスワードをつけることが可能です。 Word で開いたときにレイアウトが崩れることがあるので、パスワード設定の前に一度中身を確認してください。

 ワードのアプリを起動し、「開く」から該当の PDF ファイル選択して開く 注意メッセージが表示されたら「OK」する ※この時点でレイアウトが崩れていないかの確認をする

Word Microsoft Word X W PDF から編集可能な Word 文書に変換をします。この処理には、しばらく時間がかかる場合があります。変換すると、Word 文書はテキストが編集しやすくなるように最適化されるため、元の PDF 7 とまったく同じ表示にはならない場合があります。特にグラフィックが多く使われている場合に、そうなる可能性が高くなります。 Word ホーム □ 今後このメッセージを表示しない(D) ОК キャンセル へルプ(H) 新規 開く

②「ファイル」→「名前を付けて保存」をクリック →「参照」をクリック

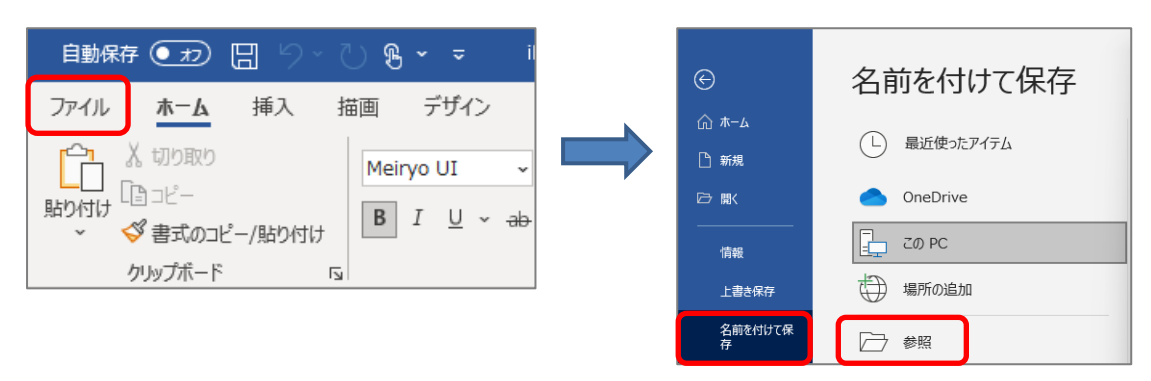

## ③保存画面でファイル名の変更を行う

## ※同じ名前での上書き保存ができないので、名前を変更します

④ファイルの種類を「PDF(\*.pdf)」を選択して変更する

| 3 วราไม่  | ★iPad写真ファイル形式の変換方法.docx                                                                      | ~      |  |
|-----------|----------------------------------------------------------------------------------------------|--------|--|
| 4 ファイルの種  | Word 文書 (*.docx)                                                                             | $\sim$ |  |
| 11        | Word 文書 (*.docx)<br>Word マクロ有効文書 (*.docm)<br>Word 97-2003 文書 (*.doc)<br>Word テンプレート (*.dotx) |        |  |
| ヘ フォルダーの非 | Word マクロ有効テンフレート (*.dotm)<br>Word 97-2003 テンプレート (*.dot)<br>PDF (*.pdf)<br>XPS 文音 (*.xps)    |        |  |

| ファイル名(N):   | ★iPad写真ファイル形式の変換方法.pdf                                     |                              |   |  |
|-------------|------------------------------------------------------------|------------------------------|---|--|
| ファイルの種類(T): | PDF (*.pdf)                                                |                              | ~ |  |
| 作成者:        | 柏市立教育研究所                                                   | タグ: タグの追加                    |   |  |
| 最通          | 適化: ● 標準 (オンライン発行およ<br>び印刷)(A)<br>● 最小サイズ (オンライン発<br>行)(M) | オプション(O)<br>□ 発行後にファイルを開く(E) |   |  |
| ▲ フォルダーの非表示 |                                                            | ツール(L) マ 保存(S) キャンセル         |   |  |

⑥「ドキュメントをパスワードで暗号化する」 に **チェックを入れる** → 「OK」をクリック

## ⑦パスワードを設定し、「OK」をクリック

| オプション                                                                                            | ?          | ×               |                            |
|--------------------------------------------------------------------------------------------------|------------|-----------------|----------------------------|
| ページ範囲                                                                                            |            |                 |                            |
| <ul> <li>すべて(A)</li> <li>現在のページ(E)</li> <li>選択した部分(S)</li> <li>ページ指定(G) 開始(F): 1 楽 終了</li> </ul> | 7(T): 1    | •               | PDF ドキュメントの暗号化 ? ×         |
| 発行対象                                                                                             |            |                 | 保存時にドキュメントを暗号化します。         |
| ● 文書(□)                                                                                          |            |                 | パスワード( <u>W</u> ):         |
| ○ 変更とコメントの内容を含む文書(O)                                                                             |            |                 | *****                      |
| 印刷対象外の情報を含める                                                                                     |            |                 | パスワードの再入力(R):              |
| 次を使用してブックマークを作成(C):                                                                              |            |                 | *****                      |
| ◎ 見出し(H)                                                                                         |            |                 | パスワードは 6 ~ 32 文字で指定してください。 |
|                                                                                                  |            |                 |                            |
| <ul> <li>✓ トキュメントのノロハティ(<u>K</u>)</li> <li>✓ アクセシビリティ用のドキュメント構造タグ(<u>M</u>)</li> </ul>           |            |                 | ОК <b>+</b> 77211          |
| PDF のオプション                                                                                       |            |                 |                            |
| □ PDF/A 準拠(/)                                                                                    |            |                 |                            |
| □ 画質に対応した最適化(Q)                                                                                  |            |                 |                            |
| ■ フォントの埋め込みが不可能な場合はテキストをビック                                                                      | ットマップに変換   | ≹する( <u>X</u> ) |                            |
| ✓ドキュメントをパスワードで暗号化する(N)                                                                           |            |                 |                            |
| ОК                                                                                               | <b>*</b> † | ンセル             |                            |